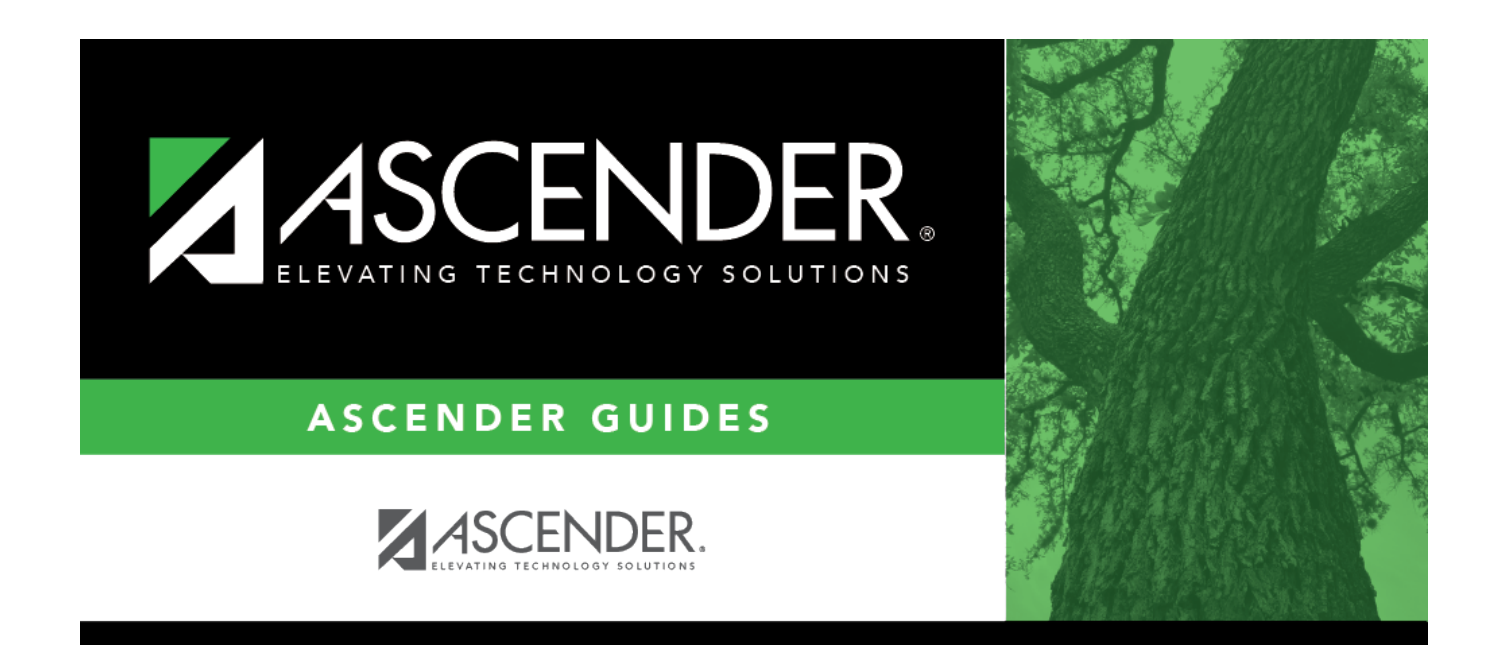

## grad\_plan\_utility\_district\_number\_new

i

## **Table of Contents**

Type the four-digit course number you want to change, or click it to select the course.

The course title, service ID, and number of credits are displayed for the selected course.

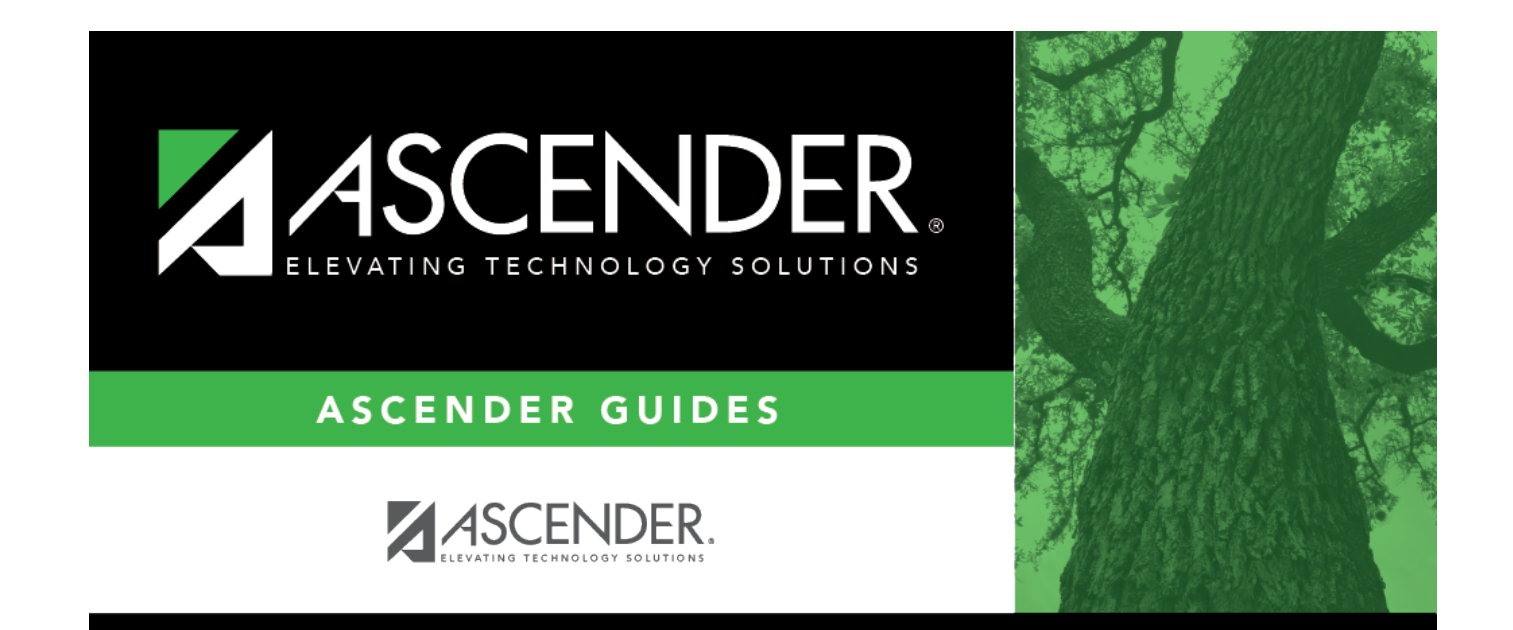

## **Back Cover**